# Configurar o filtro de notificação SNMP (Simple Network Management Protocol) em um switch

## Objetivo

O SNMP (Simple Network Management Protocol) é um protocolo de gerenciamento de rede que ajuda a gravar, armazenar e compartilhar informações sobre os dispositivos na rede. Isso ajuda o administrador a resolver problemas de rede. Os filtros de notificação permitem determinados tipos de notificações SNMP que são enviadas à estação de gerenciamento com base na identificação de objeto (OID) da notificação. Para saber mais sobre os OIDs (Model Object Identifiers, Identificadores de objeto de modelo) dos switches Cisco Small Business, clique <u>aqui</u>.

Este documento tem como objetivo mostrar como configurar um filtro de notificação SNMP em um switch.

#### Dispositivos aplicáveis

- Sx250 Series
- Sx300 Series
- Sx350 Series
- SG350X Series
- Sx500 Series
- Sx550X Series

#### Versão de software

- 1.4.7.05 Sx300, Sx500
- 2.2.8.04 Sx250, Sx350, SG350X, Sx550X

### Configurar o filtro de notificação SNMP em um switch

Etapa 1. Faça login no utilitário baseado na Web do switch.

Etapa 2. Altere o modo de exibição para Avançado.

| cisco | Language: | English | • | Display Mode: | Basic    | • | Logout | SNA | About |
|-------|-----------|---------|---|---------------|----------|---|--------|-----|-------|
| itch  |           |         |   |               | Basic    |   |        |     |       |
| iteri |           |         |   |               | Advanced |   |        |     |       |

**Note:** Esta opção não está disponível nos switches SG300 Series e SG500 Series. Se você tiver esses modelos, vá para a <u>Etapa 3</u>.

Etapa 3. Escolha SNMP > Filtro de notificação.

|   | Getting Started                  |  |  |  |  |
|---|----------------------------------|--|--|--|--|
|   | Dashboard                        |  |  |  |  |
|   | Configuration Wizards            |  |  |  |  |
|   | Search                           |  |  |  |  |
| ۲ | Status and Statistics            |  |  |  |  |
| ۲ | Administration                   |  |  |  |  |
| Þ | Port Management                  |  |  |  |  |
| Þ | Smartport                        |  |  |  |  |
| Þ | VLAN Management                  |  |  |  |  |
| Þ | Spanning Tree                    |  |  |  |  |
| Þ | MAC Address Tables               |  |  |  |  |
| Þ | Multicast                        |  |  |  |  |
| Þ | IP Configuration                 |  |  |  |  |
| Þ | Security                         |  |  |  |  |
| Þ | Access Control                   |  |  |  |  |
| Þ | Quality of Service               |  |  |  |  |
| Ŧ | SNMP                             |  |  |  |  |
|   | Engine ID                        |  |  |  |  |
|   | Views                            |  |  |  |  |
|   | Groups                           |  |  |  |  |
|   | Users                            |  |  |  |  |
|   | Communities                      |  |  |  |  |
|   | Trap Settings                    |  |  |  |  |
|   | Notification Recipients SNMPv1,2 |  |  |  |  |
|   | Notification Recipients SNMPv3   |  |  |  |  |
|   |                                  |  |  |  |  |

Etapa 4. Clique em Adicionar para criar um novo filtro de notificação SNMP.

| No   | Notification Filter                                    |  |  |  |  |  |
|------|--------------------------------------------------------|--|--|--|--|--|
| No   | Notification Filter Table                              |  |  |  |  |  |
| Filt | Filter: Filter Name equals to Go Clear Filter          |  |  |  |  |  |
|      | Filter Name Object ID Subtree Object ID Subtree Filter |  |  |  |  |  |
| 0 r  | 0 results found.                                       |  |  |  |  |  |
|      | Add Edit Delete                                        |  |  |  |  |  |

Etapa 5. Insira um nome de filtro exclusivo no campo *Nome do filtro*. O nome do filtro pode ter entre 0 e 30 caracteres.

| SNMP_No                       | tification_Filter (24/30 characters used) |
|-------------------------------|-------------------------------------------|
| Object ID Subtree: 💿 Select f | from List: system  interfaces ip icmp tcp |
| Include                       | e in filter                               |
| Apply Close                   |                                           |

Note: Neste exemplo, o nome do filtro é SNMP\_Notification\_Filter.

Etapa 6. No campo Subárvore ID do objeto, clique no botão de opção desejado que define um método para selecionar um nó na árvore Base de informações de gerenciamento (MIB) a ser incluído ou excluído no novo filtro SNMP. As opções são:

- Selecionar na lista Essa opção permite escolher o nó na árvore MIB da lista.
- ID do objeto Esta opção permite inserir o identificador do objeto no campo ID do objeto.

| Filter Name: SNMP_Notification_Filter (24/30 characters used) |                                                                                                    |  |  |  |  |
|---------------------------------------------------------------|----------------------------------------------------------------------------------------------------|--|--|--|--|
| Object ID Subtree:                                            | <ul> <li>Select from List: system</li> <li>Object ID: 1.3.6.1.2.1.1</li> <li>Interfaces</li> <li>ip</li> <li>icmp</li> <li>tcp</li> </ul>                                                                                                    |  |  |  |  |
|                                                               | Include in filter                                                                                                    |  |  |  |  |
| Apply Clos                                                    | se literature and the second second se |  |  |  |  |

Note: Neste exemplo, o sistema é escolhido.

Passo 7. (Opcional) Clique nas setas para cima e para baixo para rolar entre o pai e os irmãos do nó selecionado.

| 🗢 Filter Name:     | SNMP_Notification_Filter (24/30 characters used)                                                                              |
|--------------------|----------------------------------------------------------------------------------------------------|
| Cbject ID Subtree: | <ul> <li>Select from List: system</li> <li>interfaces</li> <li>icmp</li> <li>tcp</li> <li>Object ID: 1.3.6.1.2.1.1</li> </ul> |
|                    | Include in filter                                                                                                    |
| Apply Clo          | se                                                                                                    |

Etapa 8. Marque a caixa de seleção Incluir no filtro para incluir os MIBs escolhidos no filtro.

| • Filter Name: SNMP_Notification_     | Filter (24/30 characters used)            |
|---------------------------------------|-------------------------------------------|
| Object ID Subtree:  Select from List: | system<br>interfaces<br>ip<br>icmp<br>tcp |
| Apply Close                           |                                           |

Etapa 9. Clique em Apply para salvar as alterações.

| Silter Name:       | SNMP_Notification_Filter (24/30 characters used)                                            |  |  |  |  |  |
|--------------------|---------------------------------------------------------------------------------------------|--|--|--|--|--|
| Object ID Subtree: | <ul> <li>Select from List: system</li> <li>interfaces</li> <li>icmp</li> <li>tcp</li> </ul> |  |  |  |  |  |
|                    | Include in filter                                                                           |  |  |  |  |  |
| Apply Clos         |                                                                                             |  |  |  |  |  |

Etapa 10. (Opcional) Clique em **Salvar** para salvar as configurações no arquivo de configuração de inicialização.

|                | 🚫 Save | cisco | Language: | English | • |
|----------------|--------|-------|-----------|---------|---|
| Managed Switch |        |       |           |         |   |

Agora você deve ter adicionado com êxito um filtro de notificação SNMP no switch.